登入會員後,請至參賽證明的欄位中。您可以點擊網頁右上方的 " 會員專區 > 參賽證明 " 前往(若沒有看到選項請先登入會員)。

※請注意,您必須有參賽隊伍且報名成功才可以印製

|             | 網站地圖         |       | LANGUAGE • |       |         | Q                                     | f          |
|-------------|--------------|-------|------------|-------|---------|---------------------------------------|------------|
| 賴           | 聖中(          | )     | 您好         | !     | 登出      | 會員專                                   | 事區 ~       |
| <b>ر</b> +: | 386-4-2320 3 | 456 🔀 | green      | mecho | contest | (會員要                                  | <b>事</b> 區 |
| - I         | 心得分享-        | Q&A專圖 |            | 友情刻   | 重結◄     | 〔     〕     〕     〕     ☆     者     〕 | 参议<br>登明   |
|             |              |       |            |       |         | 比賽團                                   | 歷程         |
|             |              |       |            |       |         |                                       |            |

2. 成功進入後會顯示您有報名的隊伍,請選擇您要印製的比賽項目,並點選「English」的選

項。

※世界賽參賽證明統一為英文版本

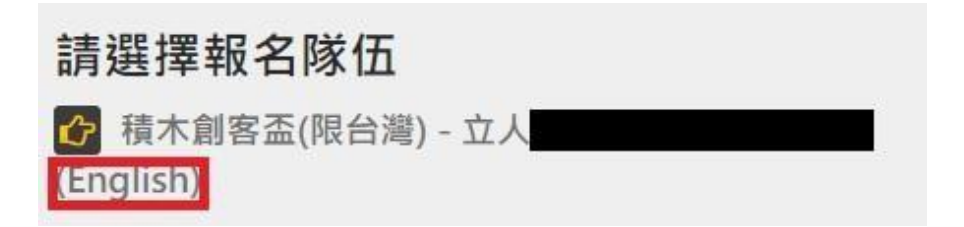

3. 依據您身分別的不同將會顯示不同的證明。若您身分別為「學生」,則會顯示「參賽證明」

(如下圖一);若您身分別為「老師」,則會顯示「指導證明」(如下圖二),<mark>請務必確認</mark> 您的身分別!

(圖一:參賽證明)

 Image: School English name

J88601162 Team English Name

(圖二:指導證明)

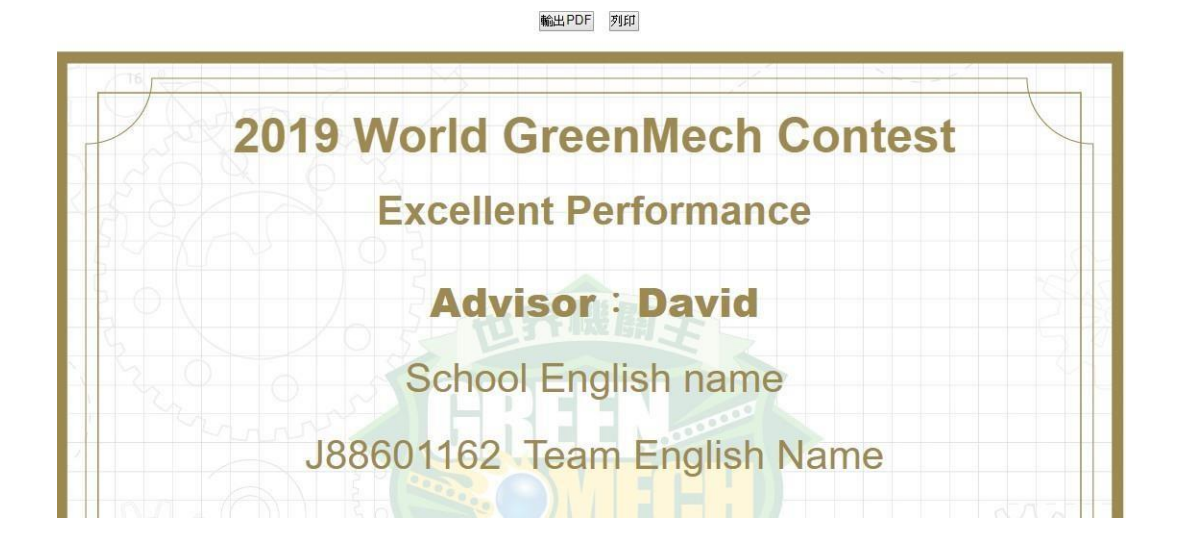

4. 最後請點選「列印」,進行列印作業;或點選「輸出PDF」,轉存為PDF檔即可完成

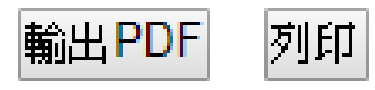